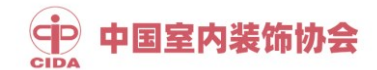

## 1+X 室内设计职业技能等级证书

## 试点院校申报操作指南

1. 登录职业技能等级证书信息管理服务平台 (https://vslc.ncb.edu.cn),进入试点院校业务平台。

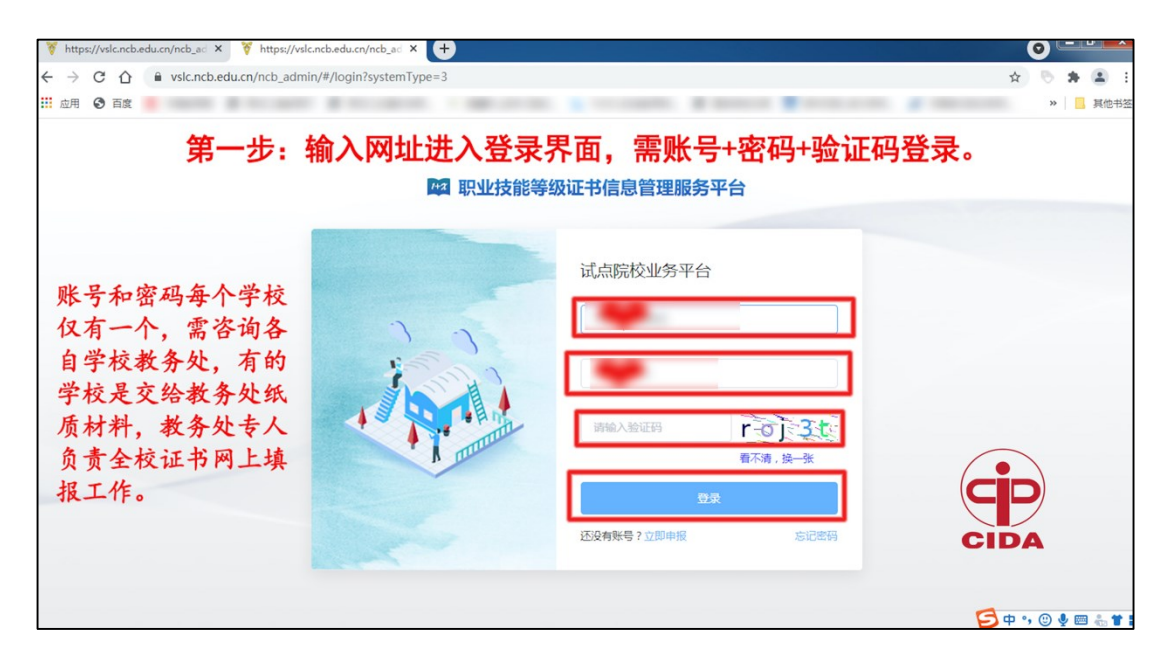

## 2.点击顶部菜单栏"证书管理"按钮。

| 👸 https://vslc.ncb.edu.cn/ncb_ad | × +                    |          |        |           |               |              |                   |                                     | 0                  | - 0 <b>-</b> ×  |
|----------------------------------|------------------------|----------|--------|-----------|---------------|--------------|-------------------|-------------------------------------|--------------------|-----------------|
| ← → C ☆ 🔒 vslc.ncb               | .edu.cn/ncb_admi       | n/#/home |        |           |               |              |                   |                                     | or 🕁 💍             | * 🛎 🗉           |
| 应用 ③ 百度                          |                        |          |        |           |               |              |                   |                                     | »                  | 其他书签            |
| <b>【】 试点院校业务平台</b>               | <b>三 <u>66</u> 前</b> 页 | 晶 机构管理   | ■ 标准管理 | ₩ 证书管理    | 日 考试管理        | ■ 周报管理       |                   | 更多 ~                                | ● 下載中心             |                 |
| ■ 欢迎页                            | 欢迎 〉 首页                |          |        |           |               |              |                   |                                     |                    |                 |
|                                  |                        |          | 击点     | 证书管       | 理             |              | 室内<br>不需要         | ]设计已是<br>填写管理]                      | 第四批<br>员系信。        | 一般息。            |
|                                  |                        |          |        |           | <b>í</b>      | Q            | 如果<br>1+X证<br>报过, | R您学校是<br>书,学校其<br>需要填写 <sup>;</sup> | 第一次<br>他专业<br>管理员亻 | 申报<br>没申<br>言息。 |
| (cip)                            |                        |          |        |           | 欢迎使用试点        | 院校业务平台       |                   |                                     |                    |                 |
| CIDA                             |                        | 需要各      | 自学校管   | 理员<br>验证后 | (一般長<br>〒 才能: | 昌教务刘<br>进入欢ì | と人员)<br>迎界面。      | 手机短信                                | <b>验证</b> 很        | 码               |

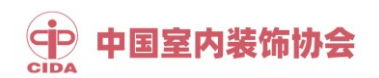

3.点击"申报证书试点"按钮。

| ttps://vslc.ncb.edu.cn/ncb_ad | × 🕂                  |                          | -         |                   |       |       |                          | 0               |  |  |  |  |
|-------------------------------|----------------------|--------------------------|-----------|-------------------|-------|-------|--------------------------|-----------------|--|--|--|--|
| ← → C ☆ 🔒 vslc.ncb            | .edu.cn/ncb_admin/#/ | xzh/certificatePilot     |           |                   |       |       | 07                       | ê 🖻 🗯 🏝 🗄       |  |  |  |  |
| 🔢 应用 🕑 百度 🛞                   |                      |                          |           |                   |       |       |                          | »   📙 其他书3      |  |  |  |  |
| 試点院校业务平台                      | 三 品前页 品              | 机构管理 🖬 标准管理              | 😃 证书管理    | EE 考试管理 🛛 🗄       | 目周报管理 |       | 更多 ~ 🔄 🔁                 | / 💭 ·           |  |  |  |  |
| 印 证书信息管理                      | 证书管理 > 证书试点          | 印服                       | 1.        |                   |       |       |                          |                 |  |  |  |  |
| 貝 证书发放管理                      |                      |                          |           |                   |       |       |                          |                 |  |  |  |  |
| <b>贝证书试点申报</b> 2、             | 申请年度                 | 2021年 ~                  | 申         | <b>报批次</b> 请选择申报批 | 次 ~   |       |                          |                 |  |  |  |  |
|                               |                      | 第                        | 二步:点      | 話 申报证             | 书试点 ~ | _     |                          | 重置接索            |  |  |  |  |
|                               | A 48 14 63           |                          | t 12 宗被不過 | Bit o             |       |       |                          |                 |  |  |  |  |
|                               |                      |                          | 498012    |                   |       |       | DOLL D. G. OTHERDON 2400 | A HADOUL PROMIN |  |  |  |  |
|                               | 申报批次                 | 试点证书                     |           | 颜证机构              | 拟申报培训 | 已批准培训 | 申报状态                     | 操作              |  |  |  |  |
| <b>Fin</b>                    | 2021年第一次             | 室内设计职业技能等级证书(中级          | )         | 中国室内装饰协会          | 80    | -     | 待审核(2/2)                 | ٢               |  |  |  |  |
|                               | 2021年沿用批次            | Web前端开发职业技能等级证书(初        | 级) 工业     | 和信息化部教育与考试中心      | 16    | 16    | 审核通过                     | •               |  |  |  |  |
| CIDA                          | 2021年沿用批次            | 云服务操作管理职业技能等级证书(初        | D级) 腾讯之   | 云计算 (北京)有限责任公司    | 30    | 30    | 审核通过                     | •               |  |  |  |  |
|                               | 2021年沿用批次            | 工业机器人操作与运维职业技能等级<br>(中级) | 证书 北京     | 新奧时代科技有限责任公司      | 33    | 33    | 审核通过                     | 0               |  |  |  |  |

4.选择当前申报批次,点击"立即申报"按钮。

| Visic.ncb.edu.cn/ncb                                        | ad × +                  | -                                       | aller and        |                |              |          | 0 - • •      |
|-------------------------------------------------------------|-------------------------|-----------------------------------------|------------------|----------------|--------------|----------|--------------|
| $\leftarrow$ $\rightarrow$ C $\triangle$ $\triangleq$ vslc. | .ncb.edu.cn/ncb_admin/# | /xzh/certificatePilot                   |                  |                |              |          | or ☆ 🖻 🗯 😩 🗄 |
| … 应用 ③ 百度                                                   |                         | a second second                         |                  |                |              |          | > 其他书签       |
| 〓 试点院校业务平台                                                  |                         |                                         |                  |                |              |          | - 🔮 💭 .      |
| 印] 证书信息管理                                                   | 证书管理 > 证书试。             | 点申报                                     |                  |                |              |          |              |
| 阒 证书发放管理                                                    | 省教育厅申                   | 报计划                                     |                  |                |              | ×        |              |
| 阒 证书试点申报                                                    |                         |                                         |                  |                |              |          |              |
|                                                             | 申报年度 2021年              | ~                                       | 查询               |                |              |          | 御音 按定        |
|                                                             | 申报批次                    | 申报时间                                    | 是否需要<br>地市级教育局审批 | 本次<br>开放申请的证书  | 状态           | 操作       |              |
|                                                             | 2021年沿用批次               | 2021-04-14 18:16 ~ 202<br>1-04-14 18:16 | 否                | 全部             | 已结束          | -        | 服明细表 申报证书试点  |
|                                                             | 2021年第一次                | 2021-04-16 00:00 ~ 202<br>1-05-21 23:59 | 是                | 全部             | 进行中          | 立即申报     | 操作           |
|                                                             |                         |                                         | 第三               | 上步: 点击 I       | Z刻甲报         |          |              |
|                                                             | 相关说明: 1 试点腔检病在都愿调       | 根据者厅发去的证书中提计划                           | 进行木在度的证书试查由#     | 2 中枢宙批通过全副培训文额 | 后才可组织开屋相关证书的 | 统训练和新建工作 |              |
| CIDA                                                        | 2、请试点院校关注所在             | ·省厅发布的申报计划,在规定的                         | 的申报时间内完成证书试点目    | 服工作,申报时间结束则无法  | 再补报,只能等下一批次的 | 计划       |              |
|                                                             |                         |                                         |                  |                |              |          |              |
|                                                             |                         | (甲級)                                    |                  |                |              |          |              |
|                                                             | 2021年沿用批次               | 工业机器人操作与运维职业<br>(高级)                    | 2技能等级证书 北        | 京新奧时代科技有限责任公司  | 15           | 15 前相    |              |

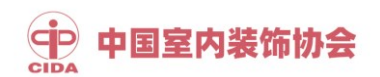

5.点击"选择证书"按钮。

| 👸 http:                         | s://vslc.ncb.edu.cn/ncb_ad | × (+)                                    |                          |                              | 0              |  |  |  |  |  |  |
|---------------------------------|----------------------------|------------------------------------------|--------------------------|------------------------------|----------------|--|--|--|--|--|--|
| $\leftrightarrow$ $\rightarrow$ | C 🏠 🔒 vslc.ncb             | .edu.cn/ncb_admin/#/xzh/certificatePilot |                          | or \$                        | 5 # 🗶 3        |  |  |  |  |  |  |
| 应用                              | ③ 百度                       | a summer a summer - sa                   | and a second second      | a and a second second second | » _ 其他书        |  |  |  |  |  |  |
| ii ike                          | 添加申报证书试点                   |                                          |                          | ,                            | <mark>}</mark> |  |  |  |  |  |  |
| 및 证≠                            | 申报批次                       | 2021年第一次                                 | 9步:点击选择证书 🥿              | <u> </u>                     |                |  |  |  |  |  |  |
| 및 证≠                            | * 选择试点证书                   | 请选择试点证书                                  |                          | 选择证书                         |                |  |  |  |  |  |  |
|                                 |                            | 新输入关键字提示需要中级的专业,并添加的列表 ~ 5458            |                          |                              |                |  |  |  |  |  |  |
|                                 | 拟申请的专业名称                   | 专业名称                                     | 已报考人数                    | 操作                           | 假证书试点          |  |  |  |  |  |  |
|                                 |                            |                                          | 智无数据                     |                              | 操作             |  |  |  |  |  |  |
|                                 | • 拟申报的培训人数                 |                                          |                          |                              | 0              |  |  |  |  |  |  |
|                                 |                            |                                          | A •  ≘ • :≡ • ■ ■ :≡ • □ | CIDA -                       | •<br>•<br>•    |  |  |  |  |  |  |

6.选择"室内设计职业技能等级证书",点击"确认选择"按钮。

| 👸 http                          | os://vslc.n            | ncb.e | du.cn/ncb_ad | × +              | -                         | B1 B21 B21       |           |               |            |              | 0   |    | •       |
|---------------------------------|------------------------|-------|--------------|------------------|---------------------------|------------------|-----------|---------------|------------|--------------|-----|----|---------|
| $\leftrightarrow$ $\rightarrow$ | Cł                     | Ŷ     | l vslc.nc    | b.edu.cn/ncb_adn | nin/#/xzh/certificatePilo | ot               |           |               |            | <b>0-7</b> 7 | ¥ 0 | *  |         |
| . 应用                            | <ul> <li>百日</li> </ul> | 度     |              |                  |                           |                  |           |               |            |              | >>  |    | 其他书     |
|                                 | al<br>ج                | the   | hist it:     | f占               |                           |                  |           |               |            |              |     | R  |         |
|                                 | 51                     | -/JH  | 选择试          | 点证书              |                           | 第五步:选            | 择证书后      | <b>6 确认选择</b> |            | ×            |     |    |         |
|                                 | 52                     |       |              |                  |                           |                  |           |               |            |              |     |    |         |
| 阒 证书                            | 51:                    |       | 所            | 嘱批次 第四批          | ~                         | 证书名称 室内i         | 设计职业技能等级证 | E书(中! ~ 颜证机)  | 9 中国室内装饰协会 | $\sim$       |     |    |         |
|                                 |                        |       | 专            | 图内设计(2015版)      |                           |                  | C         | 激素            |            |              |     |    |         |
|                                 |                        |       | 提示:『         | 可以通过上方的搜索        | 条件,搜索出您需要试点               | 的证书,选择好后点确认选     | 择即可       |               | 3          | 置 搜索         |     |    |         |
|                                 |                        | 现     |              |                  |                           |                  |           |               |            |              |     |    | TELCTIC |
|                                 |                        |       | 请选择          | 所属批次             | 证书编码                      | 证书名称             | 证书等级      | 願证机构          | 所属专业大类     | 操作           |     | HE |         |
|                                 |                        | • 15  | •            | 第四批              | 1540010154020875          | 室内设计职业技能等级证<br>书 | 中级        | 中国室内装饰协会      | 土木建筑大类     | 0            |     | 0  |         |
|                                 |                        | 1     | _            |                  |                           |                  |           | < 1 > 10      | 条/页 ∨ 共1条  | 前往 1 页       | ā   | 0  |         |
|                                 |                        |       |              |                  |                           |                  |           |               |            |              |     | 0  |         |
|                                 |                        |       | 木次洪将6        | が正式・変の設计期        | 业技能等级证书(由级)               |                  |           |               | Ters       | 2011/02/02   | 1   |    |         |
|                                 |                        |       | +-//20140    | DELTO - EPSIQUES | TELEVENT ( 4.9K )         | C                | IDA       |               | 190        |              |     | 9  |         |

## 中国室内装饰协会

7.点击"添加到列表"按钮,添加要申报的专业名称、拟学生人数、师资情况等信息。

| 🕈 https                         | ://vslc.ncb.edu.cn/ncb_ad | < (+                                             |                                              |                              |                  | ) = | -   0   <b>-</b> × |
|---------------------------------|---------------------------|--------------------------------------------------|----------------------------------------------|------------------------------|------------------|-----|--------------------|
| $\leftrightarrow$ $\rightarrow$ | C ☆ 🔒 vslc.ncb.           | edu.cn/ncb_admin/#/xzh/certificatePilot          |                                              |                              | 0 <del>4</del> 🕁 | 6:  | * 🗶                |
| ■ 应用                            | ③ 百度                      | a construction of the construction of the second |                                              |                              |                  | *   |                    |
|                                 | 添加申报证书试点                  | 第六步: 注                                           | 添加要申报的                                       | 3442                         | ×                |     |                    |
| 阒证‡                             | 申报批次                      | 2021年第一次                                         | <u>专业名称、拟字生人</u><br>师资情况、 <mark>场地情</mark> 况 | <u>、剱、</u><br>2 <u>描述_</u> 等 |                  |     |                    |
| 阒 证非                            | * 选择试点证书                  | 室内设计职业技能等级证书(中级)                                 |                                              |                              | 选择证书             |     |                    |
|                                 |                           | [540104] 建筑室内设计(2015)                            |                                              | ~                            | 泰加到列表            | 2   | 投票                 |
|                                 |                           | 专业名称                                             | 已报考人数                                        | 操作                           |                  | 19  | 征书试点               |
|                                 | 拟申请的专业名称                  | [540104] 建筑室内设计(2015)                            | 0                                            | 6                            |                  | 惈   | (f)=               |
|                                 |                           | 3<br>【650103】广告设计与制作(2015)                       | D                                            | (1)                          | cid              |     | •                  |
|                                 | * 拟申报的培训人数                | 80                                               |                                              |                              | CIDA             |     |                    |
|                                 |                           |                                                  | •  =•  =• = = ‡=• =                          |                              |                  |     |                    |

8.点击"提交审核"按钮,完成申报工作。

| ¥          | http          | s://vs | slc.ncb | .edu.cn/ | ncb_ad   | × (+)       |         |              |               |          |          |          |        |         |          |                                        |         |          |         |         |        |       |      | 0   |    |       | -    |
|------------|---------------|--------|---------|----------|----------|-------------|---------|--------------|---------------|----------|----------|----------|--------|---------|----------|----------------------------------------|---------|----------|---------|---------|--------|-------|------|-----|----|-------|------|
| ł          | $\rightarrow$ | C      | 仚       | ê (      | slc.ncb. | .edu.cn/ncl | _admin/ | #/xzh/cer    | tificatePilot |          |          |          |        |         |          |                                        |         |          |         |         |        |       | 07   | ☆ 🤇 | 1  | F (8  | :    |
| E.         | 明             | 0      | 百度      |          |          |             |         |              |               |          |          |          |        |         |          |                                        |         |          |         |         |        |       |      |     | >> | Į     | [他书签 |
| <b>=</b> 1 | it.ia         | 1      |         |          |          |             |         |              |               |          |          |          |        |         |          |                                        |         |          |         |         |        |       |      |     |    |       |      |
|            |               |        |         |          |          |             |         |              |               |          |          |          |        |         |          |                                        |         |          |         |         |        |       |      |     |    |       |      |
| 阒 i        |               | ż      |         |          |          | нтпі 😰      | (* В.   | r <u>u</u> 🛷 |               |          | A •      | IE • IE  | • 6    | = :     | =- =     |                                        |         |          |         |         |        |       |      |     |    |       |      |
| 阒 i        |               | i.     |         |          |          |             |         |              |               |          |          |          |        |         |          |                                        |         |          |         |         |        |       |      | ^   |    |       |      |
|            |               |        |         | 场地情况     | 兄描述      |             |         |              |               |          |          |          |        |         |          |                                        |         |          |         |         |        |       |      |     |    | 12    | ż    |
|            |               |        |         | j        |          |             |         |              |               |          |          |          |        |         |          |                                        |         |          |         |         |        |       |      |     |    | I Pil | 10   |
|            |               |        | C       |          | A        |             |         |              | 第七步           | 步:       | 提        | 交官       | 审      | 核       | 申打       | 日日 日日 日日 日日 日日 日日 日日 日日 日日 日日 日日 日日 日日 | [作      | 完月       | 戓、      |         |        |       |      | w   |    | 作     |      |
|            |               |        | 其他      | 佐证材料     | (选填)     | 预览          | https;  | //pvc-e70    | 31f9b-6522-11 | 1e9-8831 | f-fa163e | e9e2c22. | .obs.c | :n-norl | th-1.myh | uaweicl                                | oud.con | n:443/pr | od%2Fin | age%2F2 | 021-04 | 98%2  | 选择文件 | ŧ   |    | 1     | 页    |
|            |               |        |         |          |          |             |         |              |               |          |          |          |        |         |          |                                        |         |          |         |         | 保存,暂   | 不提交审核 | \$ # | 交审核 |    |       |      |

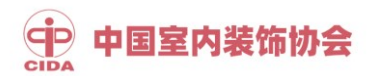

咨询联系

吴晓华: 18310185828 010-53516626

段晓宇: 18810844207 010-88312032

邮箱: cida2015@163.com

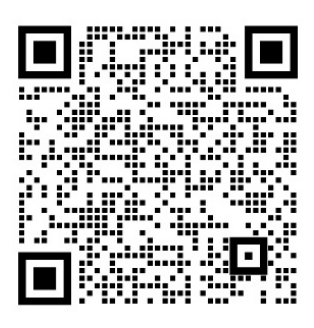

联系人微信